## BROWARD<sup>®</sup> Student COLLEGE Enrolln

Student Guide: How to Access the Dual Enrollment Recommendation Form

- 1) Go to www.broward.edu/dual.
- 2) Click on the tile for Students.
- 3) Scroll down to <u>HOW TO GET STARTED</u>. Choose the tab for your school type.
  - a. New students should start with Step 1.
  - b. Continuing students should start with Step 3.
- 4) Under Step 3 click on the link for Dual Enrollment Recommendation Form.
- 5) You will be prompted to log into your BC One Access Account and fill out your Dual Enrollment Recommendation Form.